## **ACCETTAZIONI ONLINE**

Gli studenti selezionati devono comunicare l'accettazione della mobilità assegnata mediante il sistema informatico ESSE3 entro la data indicata nella graduatoria pubblicata alla pagina <a href="http://www2.units.it/internationalia/it/erasmusplus-out/?file=stu\_studio.html&cod=2021">http://www2.units.it/internationalia/it/erasmusplus-out/?file=stu\_studio.html&cod=2021</a> Gli studenti che non effettueranno l'accettazione saranno considerati rinunciatari.

## Istruzioni per effettuare l'accettazione:

1) Accedere alla propria area riservata e cliccare su "Mobilità internazionale" :

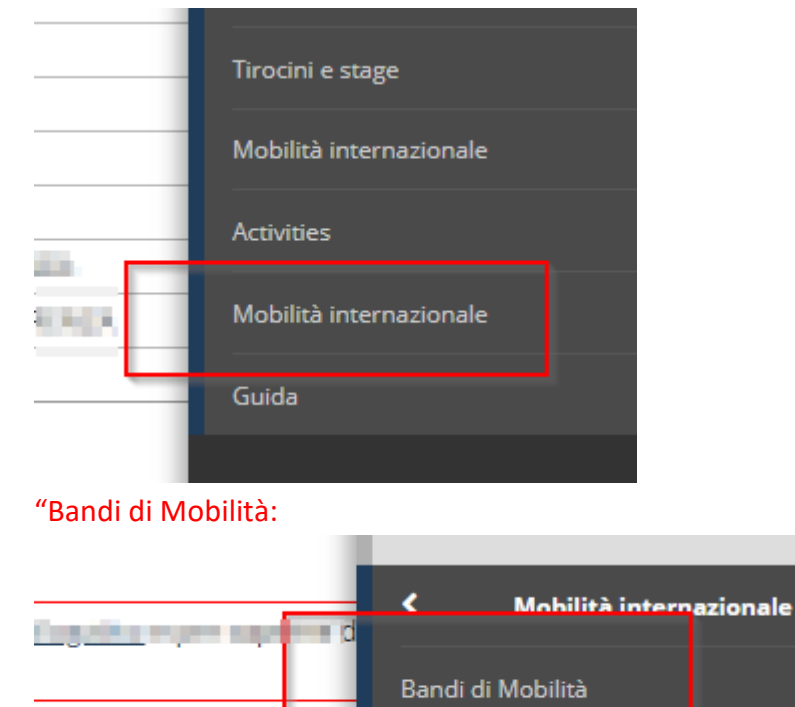

2) Cliccare sull'icona con la lente per accedere al dettaglio del bando

| alo              | Stato<br>bando | Stato<br>iscr. | Ationi |
|------------------|----------------|----------------|--------|
| NEC LOCIT-COLURY | θ              | 0              | Q      |

3) Apparirà la seguente schermata con l'indicazione del posto assegnato

| ſ                           | 0                                                                                                    | 1 |
|-----------------------------|----------------------------------------------------------------------------------------------------|---|
| Sedi di destinazione scelte |                                                                                                    |   |
| The Advances                | The Design of the Section Section (Section Section Sec |   |
|                             |                                                                                                    | - |
|                             |                                                                                                    |   |
| E<br>L                      | CONTRACTOR AND AND AND AND AND AND AND AND AND AND                                                                                                    |   |
|                             | NA NA 101                                                                                                    |   |
|                             | and the state of the state of t | - |
| Situazione graduatoria      |                                                                                                    |   |
| Data Elaborazione:          |                                                                                                    |   |
| Destinazione Assegnata:     | Assignato                                                                                                    |   |
|                             | Periodo: Annualità Singola 🔻                                                                                                    |   |
|                             | Conferma Assegnazione Rinuncia Assegnazione                                                                                                    |   |
|                             |                                                                                                    |   |
|                             |                                                                                                    |   |
|                             |                                                                                                    |   |
|                             | Periodo: Annualità Singola • Conferma Assegnazione Rinuncia Assegnazione                                                                                                    |   |

4) In caso di conferma dell'accettazione indicare il semestre in cui si effettuerà la mobilità

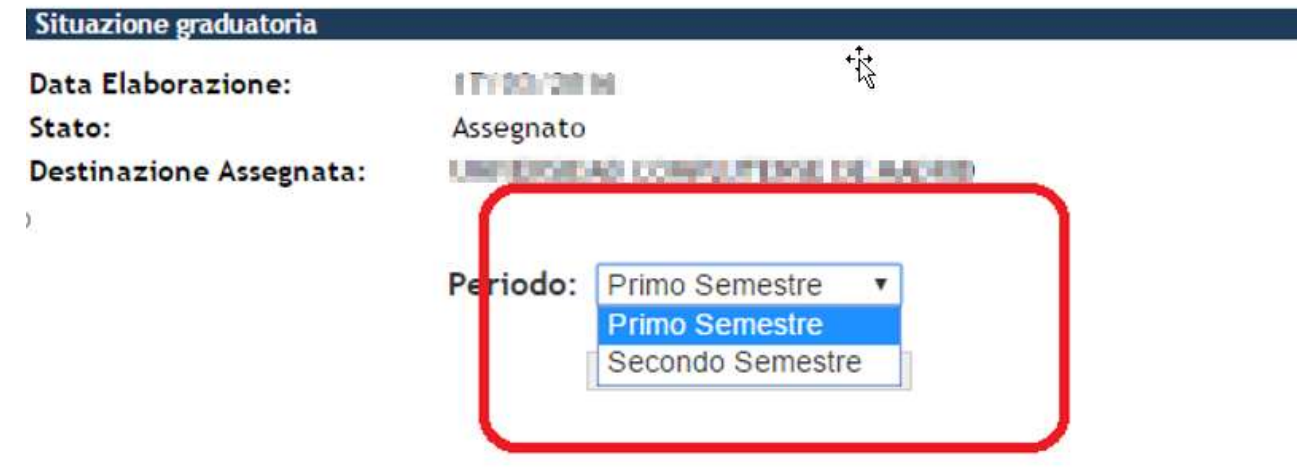

5) Cliccare su "Conferma Assegnazione" o su "Rinuncia Assegnazione"

| Situazione graduatoria                                       |                                                 |                       |
|--------------------------------------------------------------|-------------------------------------------------|-----------------------|
| Data Elaborazione:<br>Stato:<br>Destinazione Assegnata:<br>) | Assegnato                                       |                       |
| x                                                            | Periodo: Primo Semestre   Conferma Assegnazione | Rinuncia Assegnazione |

6) Una volta effettuata la scelta sarà possibile modificarla fino alla data di scadenza delle accettazioni.

Dopo tale data non sarà più possibile modificare la scelta effettuata.

| Stato:                       | Assegnato                                                            |                       |
|------------------------------|----------------------------------------------------------------------|-----------------------|
| Destinazione Assegnata:      | INVESTIGATION CARDING IN AND A                                       |                       |
|                              | ***                                                                  |                       |
| Destinazione Confermata [Puo | i revocare la Conferma cliccando il bottone "Rinuncia Assegnazione"] |                       |
|                              | Periodo: Primo Semestre                                              |                       |
|                              | 0                                                                    | Rinuncia Assegnazione |